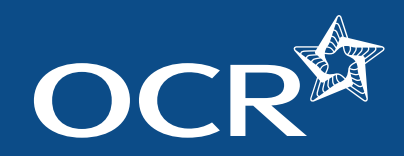

Introduction

Log into Interchange

Select your venue

Select candidates

Select units

Submit your entries

**Viewing entries** 

**Further support** 

Making entries for Certificates of Professional Competence (CPC) qualifications via Interchange A step-by-step guide for centres

Nelcome '

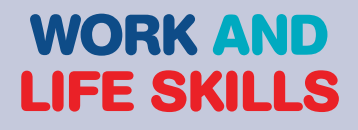

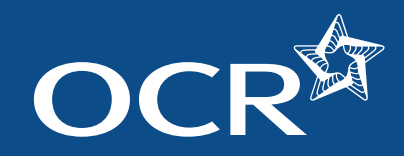

# Introduction

| -       |         |
|---------|---------|
| Introd  | luction |
| 1111100 | action  |

Log into Interchange

Select your venue

Select candidates

Select units

Submit your entries

**Viewing entries** 

**Further support** 

This guide demonstrates how to make entries for CPC qualifications via Interchange.

#### Interchange

For help getting started with Interchange, see our quick start guide

Interchange quick start guide

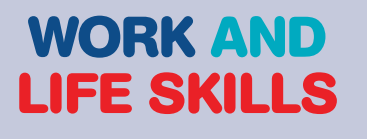

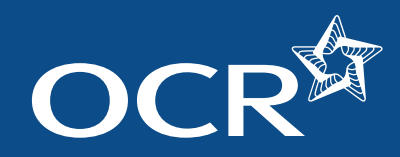

Introduction

Log into Interchange

Select your venue

Select candidates

Submit your entries

**Viewing entries** 

**Further support** 

Select units

# Interchange Step-by-step guide

# Log in to Interchange

To get started, log in to Interchange, hover over 'Entries' in the left-hand menu and then click on 'Make entries'. Next, click on the 'Certificates of Professional Competence in Road Transport (CPC)' heading and then the 'Use web-based entry form' link.

**Note:** CPC entries can only be made during the current test entry window.

*Choose 'Entries' from the left-hand menu* 

| By task                            | Welcome to Interchange                                                                                                    |
|------------------------------------|----------------------------------------------------------------------------------------------------|
| → Candidates                       | Upcoming key dates                                                                                                    |
| -• Entries                         | By assessment                                                                                                    |
| → Access arrangements              | Submit estimated entries                                                                                                    |
| → Special consideration            | Make entries                                                                                                    |
| → Coursework and tests             | Statement of entry (CLAiT)                                                                                                    |
| + e-Assessment                     | View entries                                                                                                    |
| → Certification claims             | Entry submission history                                                                                                    |
| + Results                          | By candidate                                                                                                    |
| → Post results                     | Make and view entries                                                                                                    |
| + Centre information               | Statement of entry (GCE, GCSE_)                                                                                                    |
| - Search                           | Invalid ULNs                                                                                                    |
| → Resources and materials          | vvnats new?                                                                                                    |
| → Admin                            | the average the distance of an all some                                                                                                    |
| By qualification                   | the art damage approximation over 1                                                                                                    |
| → GCE, GCSE, Principal<br>Learning | The Approximation is a region on the                                                                                                    |
| - OCR Nationals                    | the second second secon |
| → QCF                              | to the state of the state of the                                                                                                    |

#### Use web-based entry form

|                                    | Ed 1 *                                                                                                    |
|------------------------------------|----------------------------------------------------------------------------------------------------|
| u are here. Home. > Make entries   | and the second second se                                                                                                    |
| Dy task                            | Make entries                                                                                                    |
| Candidates                         | GCF GCSF Fem Level Certificate FSUD Principal Learnies Protect                                                                                                    |
| Entries                            | ocer oceri multi resel neseli nella resulta resulta resulta resultare                                                                                                    |
| Access arrangements                | 000 biologica                                                                                                    |
| Special consideration              | OUR NEISENES                                                                                                    |
| Coursework and tests               | the second second second second second second second second second second second second second second second s                                                                                                    |
| e Assessment                       | Functional Skills                                                                                                    |
| Certification claims               | Contraction of the second second seco |
| Results                            | Skills for Life (Kny Skills (Land Skills)                                                                                                    |
| Post results                       |                                                                                                    |
| Centre information                 | NVQ.                                                                                                    |
| Search                             |                                                                                                    |
| Resources and materials            | Vecationally related qualifications (including Entry Lawer Text Processing, Young Enterprise)                                                                                                    |
| Admin                              |                                                                                                    |
| ly qualification                   | CLAIT and IPre (including IT Precisioner)                                                                                                    |
| OCE, OCSE, Principal<br>Learning . | CastRoute of References Constants is Bood Transmit (1971                                                                                                    |
| CCR Natorals                       | Contraction of Professional Completion of Recent Transport (Cric)                                                                                                    |
| QCF                                | Click on the following link to make entries for the above qualifications (ideal if you have large numbers of candidates to add to an<br>assessment). To make multiple entries for an introduction candidate you can make entries via the Candidates area                                                                                                    |
| Functional Skills                  | and the second in the second second second second second second second second second second second second second                                                                                                    |
| Skills for Life                    | Use web-based entry form                                                                                                    |
| NVQ                                |                                                                                                    |
| Vocationally related               |                                                                                                    |

### WORK AND LIFE SKILLS

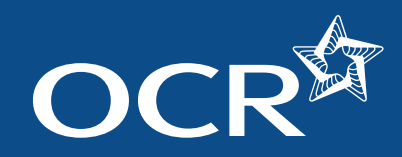

### Select your venue

| Introd | uction |
|--------|--------|
|        | action |

Log into Interchange

Select your venue

Select candidates

Select units

Submit your entries

**Viewing entries** 

**Further support** 

Choose from the dropdown list the venue where the candidates will take the assessment (this will either be your centre or an approved venue). Once you have selected the venue, click 'OK'.

**Note:** If the venue you want to select does not appear in the dropdown list, you must get this venue approved. To do this, contact the OCR QAP team on 02476 496557.

Select your venue

|                                                |                                                                   | 🖹 Print pag             |
|------------------------------------------------|-------------------------------------------------------------------|-------------------------|
| select venue # Select candidates               | > Entry options + Entry summary + Entry confirmation              | Exit and cancel entry ( |
| Make entries - sel                             | ect venue                                                         |                         |
| Inter candidates for CPC                       | - OK                                                              |                         |
| Select venue                                   |                                                                   |                         |
| Centre     Orther landt a version of lands the | northe subartial diffusion share the assumption and he consistent | 3                       |
| Se mont better a trate a trate of              |                                                                   |                         |

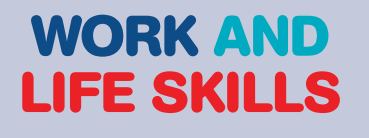

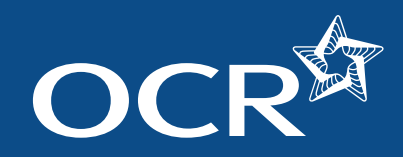

# Select candidates

Next, you need to select your candidates. You can do this by choosing individual candidates or whole candidate groups. You should select existing candidates rather than creating new ones; however, if you cannot find a candidate, you can enter their details.

**Note:** You can create bespoke candidate groups within Interchange, tailored to include candidates of your choice. To create a bespoke candidate group, log in to Interchange, hover over 'Candidates' in the left hand menu and click on 'Candidate groups'.

When searching for existing candidates, you can restrict the search to show only candidates added during a given time period, from 'today' to 'in the last five years'. You can also find the candidate by searching for their name, part name, UCI or candidate number. Enter your search criteria and click 'Find candidate'.

**Note:** If your search returns multiple results, you can arrange them by clicking on any one of the following column headings: *Candidate number, Name, UCI* or *Date of birth*.

Next, select the candidate you would like to make entries for by clicking in the tick box next to their details and then clicking the 'Add selected candidates' button. These candidates will then appear in the list on the right-hand side of the screen. Once you have selected all the candidates you need, click 'Next'.

#### Select candidates

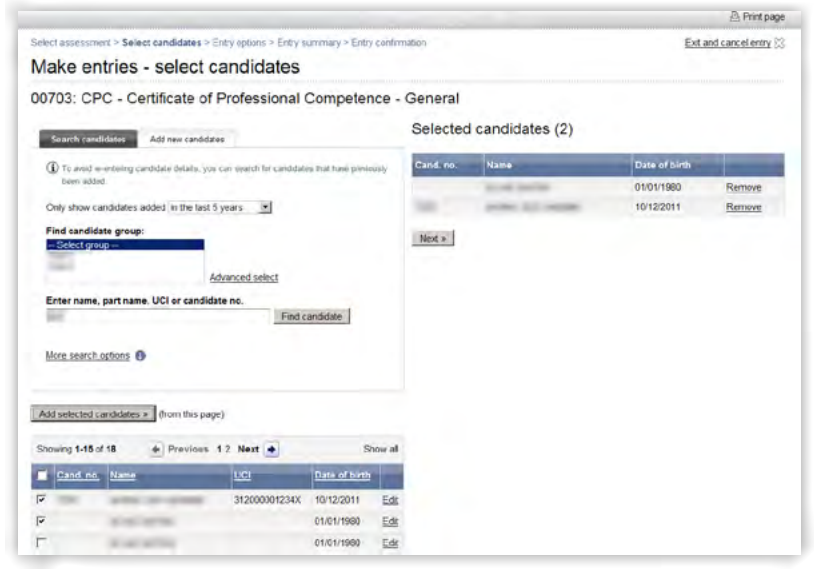

#### Introduction

Log into Interchange

Select your venue

Select candidates

Select units

Submit your entries

**Viewing entries** 

**Further support** 

### WORK AND LIFE SKILLS

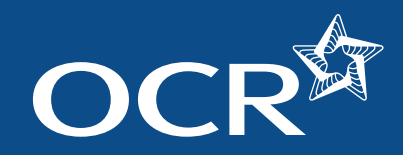

Introduction

Log into Interchange

Select your venue

Select candidates

Submit your entries

**Viewing entries** 

Further support

Select units

# Interchange Step-by-step guide

# Select units

You will then need to select the units you'd like to enter for each candidate.

To add a unit for a candidate, click in the tick-box of the relevant unit column. Once you have added entry details for all candidates, click on 'Next'.

#### Select units

|                                |                                                  |                           |                   |                 |                 | Print p               |
|--------------------------------|--------------------------------------------------|---------------------------|-------------------|-----------------|-----------------|-----------------------|
| elect assessment               | > Select candidates > Entry options > Entry summ | mary > Entra confirmation |                   | Add m           | nore candidates | Exit and cancel entry |
| Make entr                      | ies - entry options                              |                           |                   |                 |                 |                       |
| 0703: CPC                      | - Certificate of Professional Co                 | mpetence - Gener          | al                |                 |                 |                       |
| Venue name                     | Centre                                           |                           |                   |                 |                 |                       |
| Venue num                      | ber                                              |                           |                   |                 |                 |                       |
| Candidates                     | entries (2)                                      |                           |                   |                 |                 |                       |
|                                |                                                  |                           |                   |                 |                 |                       |
|                                |                                                  |                           |                   |                 |                 |                       |
| Please select the r            | modules required for each candidate              |                           |                   |                 |                 |                       |
| Please select the r<br>Gand No | nodules required for each candidate              | 05610                     | 05677             | 05678           | 05680           | 05659                 |
| Please select the r<br>Cand No | nodules required for each candidate<br>Name      | 06619                     | 05677             | 05678<br>[      | 05680<br>E      | 05559<br>[7           |
| Please select the r            | nodues required for each candidate<br>Name       | 06619<br>[-               | 09677<br>[<br>[*] | 05678<br>Г<br>F | 05680<br>E<br>F | 05659<br>F            |

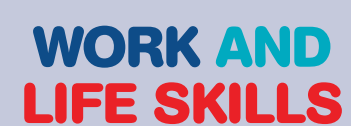

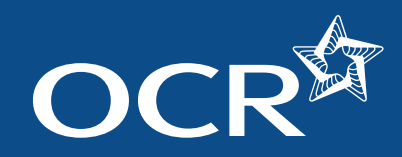

# Submit your entries

You will then see the entry summary screen. Here, you can review the details of your entries before submitting them.

**Note:** If any of these details are incorrect, you must amend them **before** you submit. If you want to go back and amend the entry details, click on the relevant link on the right-hand side of the screen ('Change entry options', 'Add more candidates' or 'Exit and cancel entry') or, if you simply want to remove a candidate from the entry, click 'Remove' next to their name.

You can enter an order number/reference here if you wish.

**Note:** You can use the same order number for as many entry submissions as you like.

Once you've checked the details, added an order number/reference (if necessary) and you're happy that everything is correct, click on 'Submit entries' to submit your CPC entries.

You will then see a confirmation page.

**Note:** If you'd like to make additional entries for candidates to take a test at a **different venue**, choose the relevant options from the drop-down lists at the top of the page and click 'Go'.

#### Submit your entries

|                                          |                                                                             |                                          |                                    |                         | (c) PTITE p           |
|------------------------------------------|-----------------------------------------------------------------------------|------------------------------------------|------------------------------------|-------------------------|-----------------------|
| ielect assess                            | ment > Select candidates > Entry optic                                      | ins > Entry summary > Entry confirmation | Change entry options [             | > Add more candidates 🕀 | Exit and cancel entry |
| Make e                                   | ntries - entry summ                                                         | nary                                     |                                    |                         |                       |
| 0703: C                                  | PC - Certificate of Profe                                                   | essional Competence - Gene               | ral                                |                         |                       |
| /enue nar                                | me Centre                                                                   |                                          |                                    |                         |                       |
|                                          |                                                                             |                                          |                                    |                         |                       |
|                                          | mber                                                                        |                                          |                                    |                         |                       |
| /enue nu                                 | mber                                                                        |                                          |                                    |                         |                       |
| /enue nui<br>Candidate                   | mber<br>es entries (2)                                                      |                                          |                                    |                         |                       |
| /enue nui<br>Candidate                   | mber<br>os entries (2)<br>and submit the entries to complete                |                                          |                                    |                         |                       |
| ienue nui<br>andidate<br>iease review a  | mber<br>es entries (2)<br>and submit the entries to complete<br>trans       | <u>101 - 101</u>                         | Date of Sirth                      | Entry details           |                       |
| Venue nui<br>Candidate<br>lease review a | mber<br>os entries (2)<br>and submit the entries to complete<br><u>Hame</u> | <u>মন্য</u><br>মন্য                      | <u>Date of Sirth</u><br>01/01/1990 | Entry details<br>05689  | Remove                |

#### Entry confirmation

|                                      |                                                                        |                            |     |                             | 🖹 Print pag   |
|--------------------------------------|------------------------------------------------------------------------|----------------------------|-----|-----------------------------|---------------|
| elect assessm                        | Return to homepage                                                     |                            |     |                             |               |
| Make er                              |                                                                        |                            |     |                             |               |
| Makenew                              | atries .                                                               |                            |     |                             |               |
| Make new                             | CPC entries for t                                                      | ne same candidates 💌 🛛 🔂 🤅 |     |                             |               |
| /enue nan<br>/enue nur               | ne Centre<br>nber                                                      |                            |     |                             |               |
|                                      |                                                                        |                            |     |                             |               |
| You have su                          | ccessfully submitted the following ent                                 | ries                       |     |                             |               |
| You have su<br>Candidate             | ccessfully submitted the following ent<br>s entries (2)                | ries                       |     |                             |               |
| You have su<br>Candidate<br>Gand No. | s entries (2)                                                          | vies<br>Vici               | ULN | Date of birth               | Entry details |
| You have su<br>Candidate<br>Cand No. | ccessfully submitted the following end<br>s entries (2)<br><u>Name</u> | <u>UCI</u>                 | ULN | Cate of birth<br>01/01/1980 | Entry details |

### Log into Interchange

Introduction

Select your venue Select candidates

Select units

Submit your entries

**Viewing entries** 

**Further support** 

WORK AND

**LIFE SKILLS** 

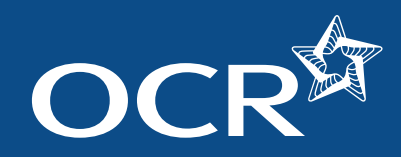

# Viewing entries

You can view all entry information within Interchange. To access this area, hover over 'Entries' in the left-hand menu and then click on 'View entries'. Click on the 'Certificates of Professional Competence in Road Transport (CPC)' heading and then the 'Find named CPC entries' link to view all your CPC entries.

| By task                                 | Welcome to Interchange                            |
|-----------------------------------------|---------------------------------------------------|
| → Candidates                            | Upcoming key dates                                |
| → Entries                               | By assessment                                     |
| <ul> <li>Access arrangements</li> </ul> | Submit estimated entries                          |
| Special consideration                   | Make entries                                      |
| + Coursework and tests                  | Statement of entry (CLAiT)                        |
| - e-Assessment                          | View entries                                      |
| → Certification claims                  | Entry submission history                          |
| 7 Results                               | By candidate                                      |
| → Post results                          | Make and view entries                             |
| - Centre information                    | Statement of entry (GCE, GCSE)                    |
| + Search                                | Invalid ULNs                                      |
| Resources and materials                 | vvnats new?                                       |
| - Admin                                 | this or its done in that it said                  |
| By qualification                        | and the second second second second second        |
| GCE, GCSE, Principal<br>Learning        | the last strategic state at the                   |
| + OCR Nationals                         | the same first group of solid and an experimental |
| + QCF                                   | to and its print, and to print, sectors of        |

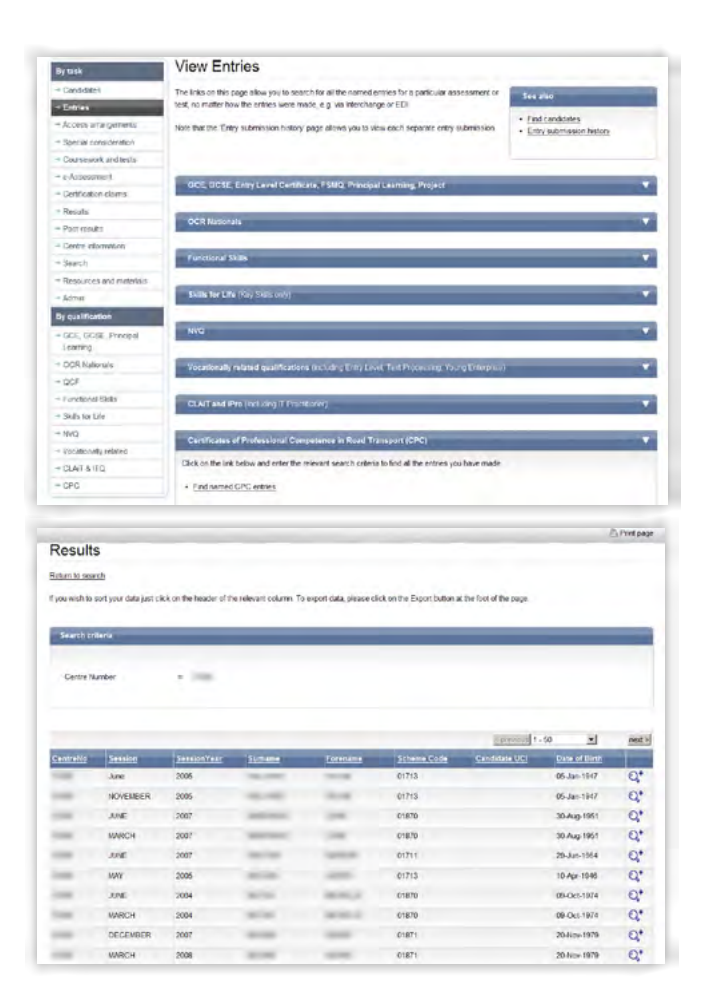

Introduction

Log into Interchange

Select your venue

Select candidates

Select units

Submit your entries

**Viewing entries** 

**Further support** 

### WORK AND LIFE SKILLS

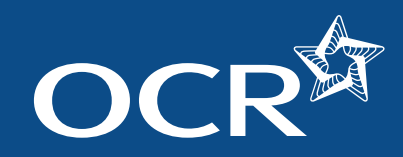

Intro

### Interchange Step-by-step **CPC** Entries guide

### Further support

| Introduction         |
|----------------------|
| Log into Interchange |
| Select your venue    |
| Select candidates    |
| Select units         |
| Submit your entries  |
| Viewing entries      |
| Further support      |

**OCR Customer Contact Centre** 02476 851509 vocational.qualifications@ocr.org.uk

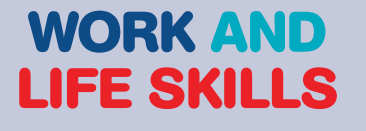